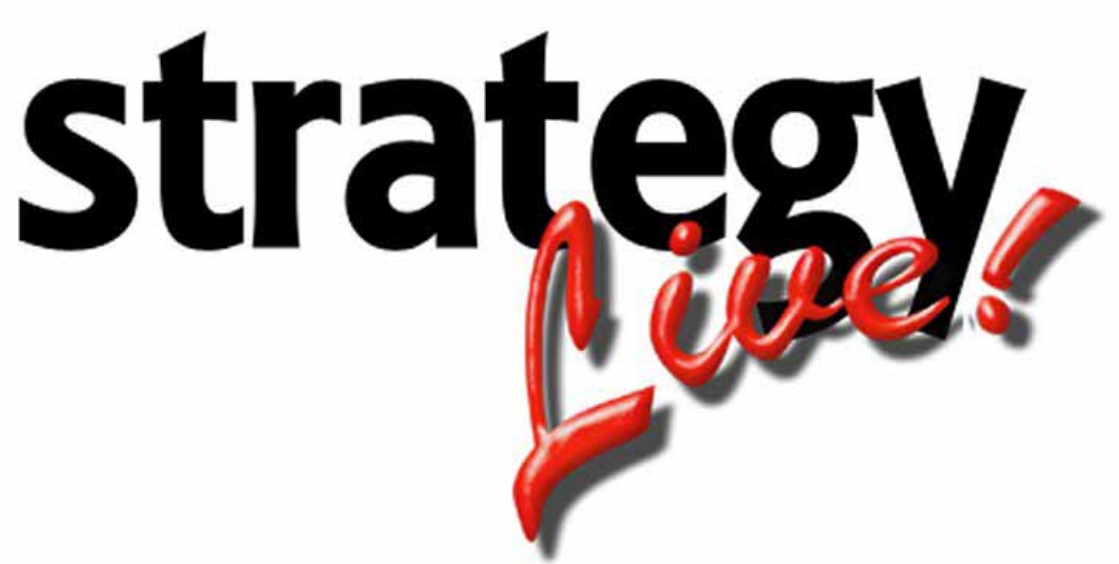

**Totally Internet Based Software** 

## **Delete Browsing History**

Strategy Systems, Inc. PO Box 2136 Rogers, AR 72757 (479) 271-7400

| Logout of Strategy Live | 1 |
|-------------------------|---|
| Delete Browsing History | 1 |

## Logout of Strategy Live

Click the Logout link at the top right of Strategy Live.

## **Delete Browsing History**

In Internet Explorer go to Tools > Delete Browsing History.

| Delete Browsing Histo                                             | ry                                                                                                    | × |
|-------------------------------------------------------------------|----------------------------------------------------------------------------------------------------|---|
| Preserve Favorit<br>Keep cookies and te<br>websites to retain p   | es website data<br>emporary Internet files that enable your favorite<br>preferences and display faster. |   |
| Copies of webpage viewing.                                        | r <b>net files</b><br>s, images, and media that are saved for faster                                    |   |
| <b>Cookies</b><br>Files stored on your<br>such as login inform    | r computer by websites to save preferences<br>ation.                                                    |   |
| List of websites you                                              | ı have visited.                                                                                         |   |
| Form data<br>Saved information t                                  | hat you have typed into forms.                                                                          |   |
| ✓ Passwords<br>Saved passwords the<br>to a website you've         | hat are automatically filled in when you sign in<br>previously visited.                                 |   |
| ✓ InPrivate Filterin<br>Saved data used by<br>be automatically sh | ng data<br>y InPrivate Filtering to detect where websites may<br>aring details about your visit.        | , |
| About deleting browsi                                             | ng history Delete Cancel                                                                                | ] |

Ensure that all of the options are checked and click the Delete button. Strategy Systems recommends that this process be completed on a regular basis. Once the Deletion is complete, restart Internet Explorer and log in to Strategy Live.